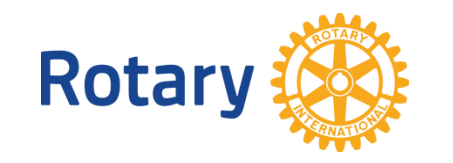

## **CREATE ACCOUNT & LOGIN**

My Rotary, your site for online Rotary business, can be reached directly at <u>www.rotary.org/myrotary</u> or by clicking on *My Rotary* on <u>www.rotary.org</u> (A).

#### FIRST TIME USERS

- 1. Click on Sign in / Register (B), then on Create account (C).
- 2. Enter your name, e-mail address and confirm that you are older than 18.
- 3. If your e-mail address is in the Rotary International (RI) member database, you will receive an activation e-mail. Click on the link in the activation e-mail sent to you by RI to complete the online registration process.
- 4. Create your password, select your secret question and enter your response for use if you need to reset your password, and click Submit.

Note: If your e-mail address is not in the RI member database, you will be asked for additional identifying information as part of step 2. RI will contact your club to confirm your membership, add you to the RI member database, and send you an automated e-mail to complete the registration process.

## FOR RETURNING USERS

- 1. Enter your login e-mail address.
- 2. Enter your password.
- 3. Click the Sign in button (C).

## **NEED HELP?**

Consult the list of Frequently Asked Questions or send us an e-mail.

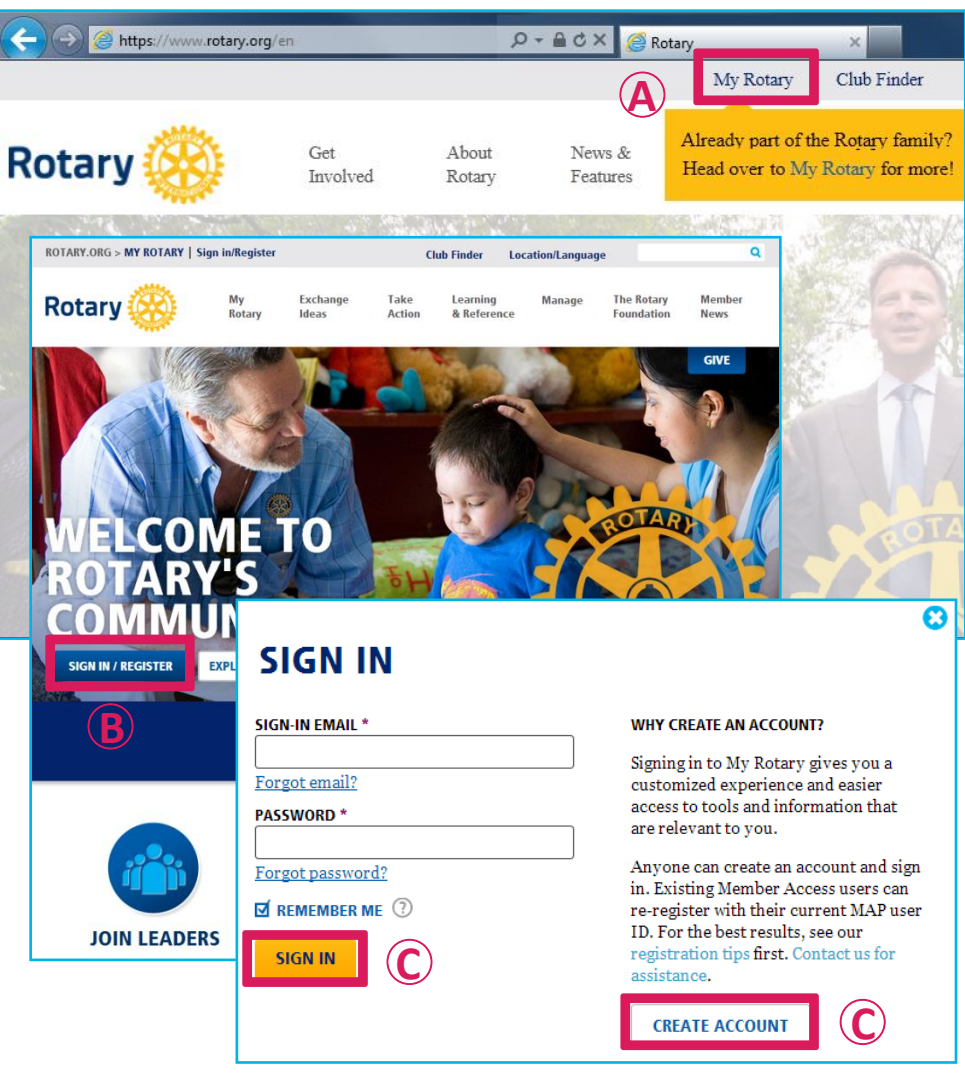

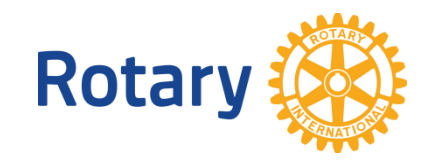

#### **CLUB ADMINISTRATION**

| DISTRICT ADMINISTR<br>ninistration         | RATION TOOLS<br>Community Marketplace<br>RSS Feeds                                                     | BRAND CENTER<br>Our Story<br>Guidelines             |              |
|--------------------------------------------|----------------------------------------------------------------------------------------------------|-----------------------------------------------------|--------------|
| rtions                                     | Mobile Apps<br>Member Data Integration                                                                 | Logos<br>Materials                                  |              |
| Rotar                                      | ry 🛞                                                                                                   | 1                                                   | Q =          |
| ROI CLU                                    | JB ADMINISTRAT                                                                                         | TON                                                 |              |
| O ADD                                      | /EDIT/REMOVE                                                                                           |                                                     |              |
| SIGN IN Add/edit                           | t/remove member                                                                                        |                                                     |              |
| Add nev<br>are no le                       | w members, edit current member cor<br>longer in your club.                                             | ntact information, and remove me                    | mbers that   |
| Add/edit                                   | t/remove club officers                                                                                 |                                                     |              |
| Install,                                   | edit, or remove current and incoming                                                                   | g club officers.                                    |              |
| Update o                                   | club meeting details                                                                                   |                                                     |              |
| Update                                     | the time and place of your club's reg                                                                  | ular weekly meetings.                               |              |
| Update a                                   | a club's permanent mailing address and c                                                               | ontact info                                         |              |
| Use this phone, t                          | s form to update your club's mailing a<br>fax, email, and website URL.                                 | address and contact information, i                  | including    |
| 1.5                                        | remove vendor partner organization                                                                     |                                                     |              |
| Add or r                                   |                                                                                                    |                                                     |              |
| Add or r<br>Add a th<br>remove             | hird-party service to manage your clu<br>an existing data integration with an                          | ıb and membership via an automa<br>outside service. | ted feed, or |
| Add or r<br>Add a th<br>remove<br>Official | hird-party service to manage your clu<br>an existing data integration with an<br>Directory preferences | ıb and membership via an automa<br>outside service. | ted feed, or |

The main section for club officers is under (1) *Manage* -> (2) *Club* Administration. This section is only available from 1 July to 30 June of your year of service.

In this reference guide you will learn :

| - | how to update membership data ?   | .3  |
|---|-----------------------------------|-----|
| - | how to update club officer data ? | 4   |
| - | how to edit club data?            | 4   |
| - | how to view the club's balance?   | . 5 |
| - | how to pay membership dues?       | 5   |

#### Note:

The functions described in this infosheets are available to all club officers that are reported as such to RI. It includes president, secretary, executive secretary, treasurer, foundation chair and membership chair.

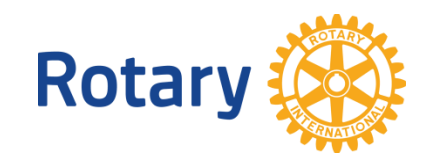

#### **UPDATING MEMBERSHIP DATA**

All membership changes have to be announced within 30 days, but no later than 1 July and 1 January.

## ADD A MEMBER

- 1. Click on Add/edit/remove member in the main menu.
- 2. Choose the *Add Members* link near the top of the page.

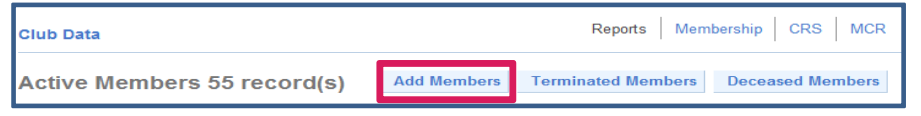

3. Click on *Search for an existing member* if the member is already (or has been) a Rotarian or on *Continue* to create a new record.

| Eithe <u>r search for a Rotarian who</u> is                                                         | alr <u>eady a member o</u> f                          |
|----------------------------------------------------------------------------------------------------|-------------------------------------------------------|
| anot Current/former Rotarian er                                                                     | - New member                                          |
| To avoid adding someone who is already in the RI of you search for the member fore adding him/her a | database it is highly recommended that as a new mber. |
| Search for an existing member                                                                       | Continue                                              |

#### A. SEARCH FOR AN EXISTING MEMBER

- 4. Enter ID number if known, and then click on *Submit*. If ID is unknown, enter Last Name and Country, and then click on *Submit*.
- 5. Click on the name of the person you are adding.
- 6. Enter the requested information, and then click on *Add member & Update Contact.*

#### **B. NEW RECORD**

4. Enter the requested information, then click on Save.

#### TERMINATE A MEMBER

- 1. Click on *Add/edit/remove member* and choose the *Terminate* link next to the member's name.
- 2. Use the drop down fields to indicate the member's *Termination Reason* and effective *Termination Date*.
- 3. Click on Terminate and OK on the confirmation page.

|      |      | Membership<br>ID | Last Name | First Name | Admitted | Member Type     |                    |
|------|------|------------------|-----------|------------|----------|-----------------|--------------------|
| View | Edit | Terminate        | 00001/08  | Périsan    | gunan    | 30-Jun-2006     | Member             |
| View | Edit | Terminate        | 0402789   | 8659       | REEDER   | 31-Dec-<br>2009 | Honorary<br>Member |

#### **UPDATE MEMBER INFORMATION**

- 1. Click on *Add/edit/remove member* and choose the *Edit* link next to the member's name to do the following:
  - Change a member's admission date (For dates more than 30 days in the past, send an e-mail to data@rotary.org indicating the member's name, ID number, and correct date.)
  - Change a member's type of membership.
  - Add the name of the sponsor.
  - Update a member's contact information (address, e-mail, phone, spoken languages, etc) by clicking on *contact information* at the top of the page.

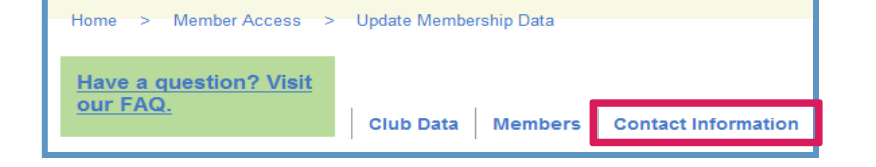

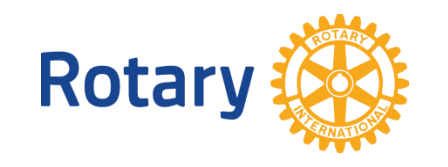

## **UPDATING CLUB DATA**

## **CLUB OFFICERS**

## (CLUB PRESIDENT, SECRETARY, EXECUTIVE SECRETARY, TREASURER, FOUNDATION CHAIR, MEMBERSHIP CHAIR)

1. Click on Add/edit/remove club officers in the Club Administration menu.

#### A. MODIFY CURRENT OFFICERS

1. Under Assigned Current Year Officers and next to an existing position, click on *Edit Term* to modify the *End Date*. Click on *Remove* to remove the current officer from history.

| Assign                       | ed Curren | t Year Office | ers             |                 |  |
|------------------------------|-----------|---------------|-----------------|-----------------|--|
| Position Start Date End Date |           |               |                 |                 |  |
| Edit<br>Term                 | Remove    | President     | 01-Jul-<br>2014 | 30-Jun-<br>2015 |  |

#### **B. ADD CURRENT OR INCOMING OFFICERS**

1. Click on Assign under Unassigned Current Year Officer Positions or under Unassigned Incoming Year Officer Positions, next to the position that you would like to assign.

| Unassigned Incoming Year Officer Positions |           |  |
|--------------------------------------------|-----------|--|
|                                            | Position  |  |
| Assign                                     | Treasurer |  |

- 2. Click on *Add* in front of the name of the club member. Then click on *Add Current Officer* or *Add Incoming Officer*.
- 3. Verify the *Position* from the drop down menu and verify the *Start* and *End Date*. To validate, click on *Submit*.

#### MEETING PLACE DETAILS

- 1. Click on Update club meeting details in the Club Administration menu.
- 2. Click on *Edit* under *Meeting Details* to modify the meeting date, time or place. To validate, click on *Submit Changes*.
- 3. To submit alternative meeting dates, times or places, please contact Data Services at <u>data@rotary.org</u>.

#### **CLUB'S CONTACT INFORMATION**

- 1. Click on Update a club's permanent mailing address and contact info.
- 2. Click on *View/Edit* to enter or modify the club's address, phone, fax, e-mail or website. To validate, click on *Save Changes*.

#### **OFFICIAL DIRECTORY (OD)**

- 1. Click on *Edit Official Directory Preferences to* change the version of the OD received.
- 2. Select *CD-ROM* or *online* from the drop down menu and click on *Submit Changes*.

Note: the online version is the one available in My Rotary under *Learning & Reference -> About Rotary -> Official Directory* (see picture)

#### **INVOICE PREFERENCE**

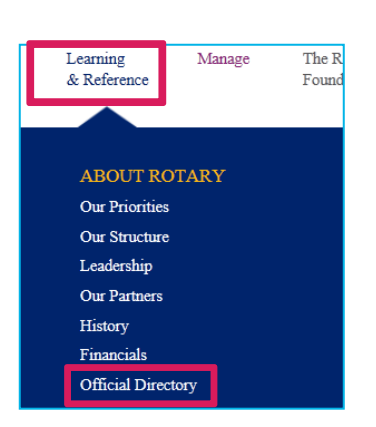

If your club wishes to receive the electronic version <u>only</u> of the club invoice, check the box and click on *Save*.

| Invoice Preference         |                                   |                                                   |
|----------------------------|-----------------------------------|---------------------------------------------------|
| Check this box to remove y | ur club from receiving the involo | ce paper copy (electronic version is acceptable). |
| Save                       | Cancel                            |                                                   |

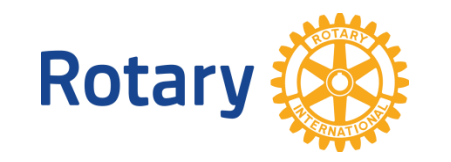

**CLUB DUES** 

To allow the club treasurer to view, print and pay the semi-annual dues invoice online, the club president or secretary must first add the club treasurer to RI's database via Add/edit/remove club officers -> Add Club Officers.

## VIEW THE AMOUNT OWED TO RI

Click on Pay or view club invoice in the Club Administration menu.

The outstanding balance is shown is USD and in your local RI currency, converted with the current month's exchange rate.

| Account Overview                                                                                                    |           |                                                                                                    |                                                                                                    |            |  |  |  |
|----------------------------------------------------------------------------------------------------|-----------|----------------------------------------------------------------------------------------------------|----------------------------------------------------------------------------------------------------|------------|--|--|--|
| ITEM NUMBER                                                                                                    | ITEM DATE | ITEM DESCRIPTION                                                                                                    | LOCAL AMOUNT - EURO                                                                                                    | USD AMOUNT |  |  |  |
|                                                                                                    |           | Semiannual Dues                                                                                                    | 1000.8                                                                                                    | 0 1251.00  |  |  |  |
|                                                                                                    |           | Outstanding Balance                                                                                                    | 1000.8                                                                                                    | 0 1251.00  |  |  |  |
| - Download<br><u>View Current Invoice</u><br><u>View Current Invoice Details</u><br><u>View Previous Invoice</u><br><u>View Previous Invoice</u><br><u>Details</u> |           | Payment Amount<br>USD equivalent<br>Current PLExchange Rat<br>Continue<br>Dues are catculated based<br>and 1 July. Payment is du<br>account, please contact y | Make Payment   Payment Amount 1000.80 Euro   USD equivalent 1251.00   Current PL Exchange Rate per USD 0.8   Continue   Dues are catculated based on RI membership information as of 1 January<br>and 1 July. Payment is due upon receipt. If you have questions about your<br>account, please contact your <u>Financial Representative</u> . |            |  |  |  |

## PAY ONLINE

1. Under *Account Overview*, select the items you wish to pay and modify if necessary the payment currency.

To pay online

- 2. Click on Continue.
- 3. Enter or confirm the billing information and click on *Continue*.
- 4. If the amount and contact information are correct click on *continue*, if you wish to make any changes click on *edit*.
- 5. Enter your credit card information and click on *continue* to finalize the payment.

## **GET A COPY OF THE CLUB INVOICE AND DETAILS**

- 1. Click on Pay or view club invoice on the main menu.
- 2. In the download section, click on *View current Invoice* and *View Current Invoice Details*.

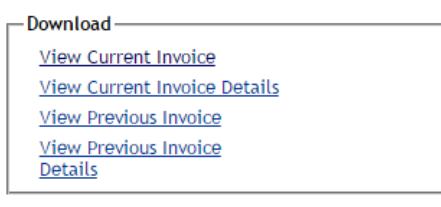

## **NEW BILLING SYSTEM**

Since January 2015, each club receives a one-page invoice that clearly states the amount of membership dues, subscriptions, and any outstanding balances owed to Rotary. This replaces the former SAR mailing that included a cover page, the semiannual report, worksheets, new member forms, the club roster, and a set of detailed instructions.

The club invoice is based on the membership numbers reported to Rotary by 1 January and 1 July of each year. Adjustments to the bill are no longer possible.

It is therefore very important that the club secretary reports all membership changes in My Rotary within 30 days, but no later than 1 July and 1 January.

For more information, consult the list of <u>Frequently Asked Questions</u> available on <u>Rotary.org</u>.